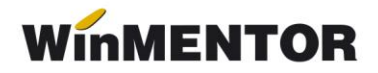

## Asociere participațiune

În planul de conturi există opțiunea "Asociere din participațiune" care trebuie setată pe DA pentru toate conturile de venituri și cheltuieli, dacă există una sau mai multe firme care sunt asociate în participațiune.

Pentru realizarea automată a înregistrărilor contabile de repartizare trebuie completate și procentele de împărțire în Mentor>Contabile>Asociați din participațiune unde se precizează cota fiecărei firme în parte.

Efectul acestor setări constă în crearea automată, la sfârșitul lunii, a unor înregistrări de tipul

458,01=6...

sau

## 7...=458.021.

Cele două conturi **458.01** și **458.02** trebuie completate în Constante generale>Conturi diverse Intrări/leșiri la "Debit asociere participațiune" și "Credit asociere participațiune". Valoarea acestor note contabile reprezintă o parte proporțională (în funcție de procentul precizat pentru fiecare firmă asociată) din respectivul element de venit sau cheltuială. Situația finală a acestei repartizări se poate urmări folosind lista Mentor Contabile>Decont participațiune.(**Atenție**: această notă contabilă este de închidere și nu de colectare a cheltuielilor!)

| Firme asociate in participatiune |                 |
|----------------------------------|-----------------|
| TEST 5 - MAI 2015 detine 70,0%   |                 |
| Denumire firma                   | % participare 🔼 |
| Firma 1                          | 30 📃            |
|                                  | ×               |
| <b>0</b> K                       |                 |

Fig 1. Asociați în participațiune

Efectul acestor setări constă în crearea automată, la sfârșitul lunii, a unor înregistrări de tipul

458,01=6...

sau

7...=458.0211

... pentru calculatoare care nu știu contabilitate

| Nr.                            | Ziua Document | Explicatii     | Cont                       |         | Valoare  |          |         |
|--------------------------------|---------------|----------------|----------------------------|---------|----------|----------|---------|
| crt.                           | inreg.        |                |                            | debitor | creditor | debit    | credit  |
| Docu                           | ment In       | chideri        |                            |         |          |          |         |
| 1                              | 31            | Participatiune | Firma 1( 30,00 %)          | 458.01  | 601      | 300,00   | 300,0   |
| 2                              | 31            | Automat        | Inchidere chInchidere sold | 121     | 601      | 700,00   | 700,0   |
| Total                          | in Inchi      | deri           |                            |         |          | 1.000,00 | 1.000,0 |
| Docu                           | ment No       | ote diverse    |                            |         |          |          |         |
| 3                              | 1             | NC1            | 1                          | 601     | 473      | 1.000,00 | 1.000,0 |
| Total in Note diverse 1.000,00 |               |                |                            |         |          |          | 1.000,0 |
| тот                            | AL G          | ENERAL         |                            |         |          | 2.000,00 | 2.000,0 |

Fig 2. Registru jurnal

Cele două conturi 458.01 și 458.02 trebuie completate în Constante generale>Conturi diverse Intrări/leșiri la "Debit asociere participațiune" și "Credit asociere participațiune". Valoarea acestor note contabile reprezintă o parte proporțională (în funcție de procentul precizat pentru fiecare firmă asociată) din respectivul element de venit sau cheltuială. Situația finală a acestei repartizări se poate urmări folosind lista Mentor>Contabile>Decont participațiune.